# اەتداعتساو ايطايتحإ نيوكتلا تادادعإ خسن نم لامعألا تامولعم ةحول مادختساب

# فدەلا

كيدل Cisco ةكبش ةزهجأ ةبقارم ىلع كدعاست تاودأ Cisco نم لامعألا تامولعم ةحول رفوت (WAP) ةيكلساللا لوصولا طاقنو تاهجوملاو تالوحملا لثم ةلوهسب اهنيوكتو اهتراداو لثم ،Cisco و زاهجلا معد تامالعا لوح اضيأ كرطخي امك .كب صاخلا بيولا ضرعتسم مادختساب مل ةلصتم ةزهجأ يأو ةكبشلا تادادعا تاثيدحتو زاهجلا ةلاحو ةديدجلا ةتباثلا جماربلا رفوت .

تاهجاو وأ نينوكم نم نوكتي عزوم قيبطت يه Cisco نم لامعألا تامولعم ةحول ةكبش ةرادإ دحاو ريدمو Cisco Business Dashboard Probe مساب هيلإ راشي رثكأ وأ دحاو رابتخإ :ةلصفنم ىمسي

:ةيفيك حيضوت وه دنتسملا اذه نم فدهلا

- تامولعم ةحول :نينوكملا الك ىلع اهتداعتساو جماربلا نيوكتل يطايتحالا خسنلا و Cisco Business Dashboard Network Probe و كام لامعالا
- اهتداعتساو ةكبشلا ةزهجأ عيمج نيوكتل يطايتحالا خسنلا
- ەتداعتساو ةكبش زاەج يأ نيوكتل يطايتحالا خسنلا •

## جماربلا رادصإ | قيبطتلل ةلباقلا ةزهجألا

Cisco | 2.2 نم لامعألا تامولعم ةحول •

# ةداعتسالاو يطايتحالا خسنلا نيوكت

<u>رابسملاو تامولعملا ةحولل اهتداعتساو جماربلا نيوكتل يطايتحالا خسنلا</u>

<u>ةكبشلاء قزهجاً عيمجل قداعتسال او يطايتحالا خسنلا نيوكت</u>

<u>ەتداعتساو ةكبش زاەج يأ نيوكتل يطايتحالا خسنلا</u>

Probe و Manager ل ةداعتسالاو يطايتحالا خسنلل جماربلا نيوكت

#### رابسملاو تامولعملا ةحولل ةيطايتحالا جماربلا نيوكت

ةحول لبق نم ةمدختسملا ىرخألا تانايبلاو جمانربلا نيوكتل يطايتحإ خسن ءارجإ نكمي دعب تانايبلا دادرتسإ ضارغأل Cisco Business Dashboard Probe و Cisco نم لامعألا تامولعم متي .ديدج فيضم ىلإ ةلوهسب تاءاصقتسالا نم يأ وأ ريدملا ليحرتب حامسلل وأ ،ثراوكلا .ةساسحلا تانايبلا ةيامحل رورم ةملكب يطايتحالا خسنلا تايلمع ريفشت

**< ماظنلا** رتخاو ةرادإلل (GUI) ةيموسرلا مدختسملا ةهجاو ىلإ لوخدلا ليجستب مق .1 ةوطخلا .**يطايتحالا خسنلا** 

يف .ايلاح هيف نوكت يذلا نوكملا بسح حفصتلا ةحول يف تارايخلا فلتخت دق **:ةظحالم** تامولعم ةحولب ةصاخلا ةرادإلل (GUI) ةيموسرلا مدختسملا ةهجاو مادختسا متي ،هاندأ ةروصلا تم لامعألا

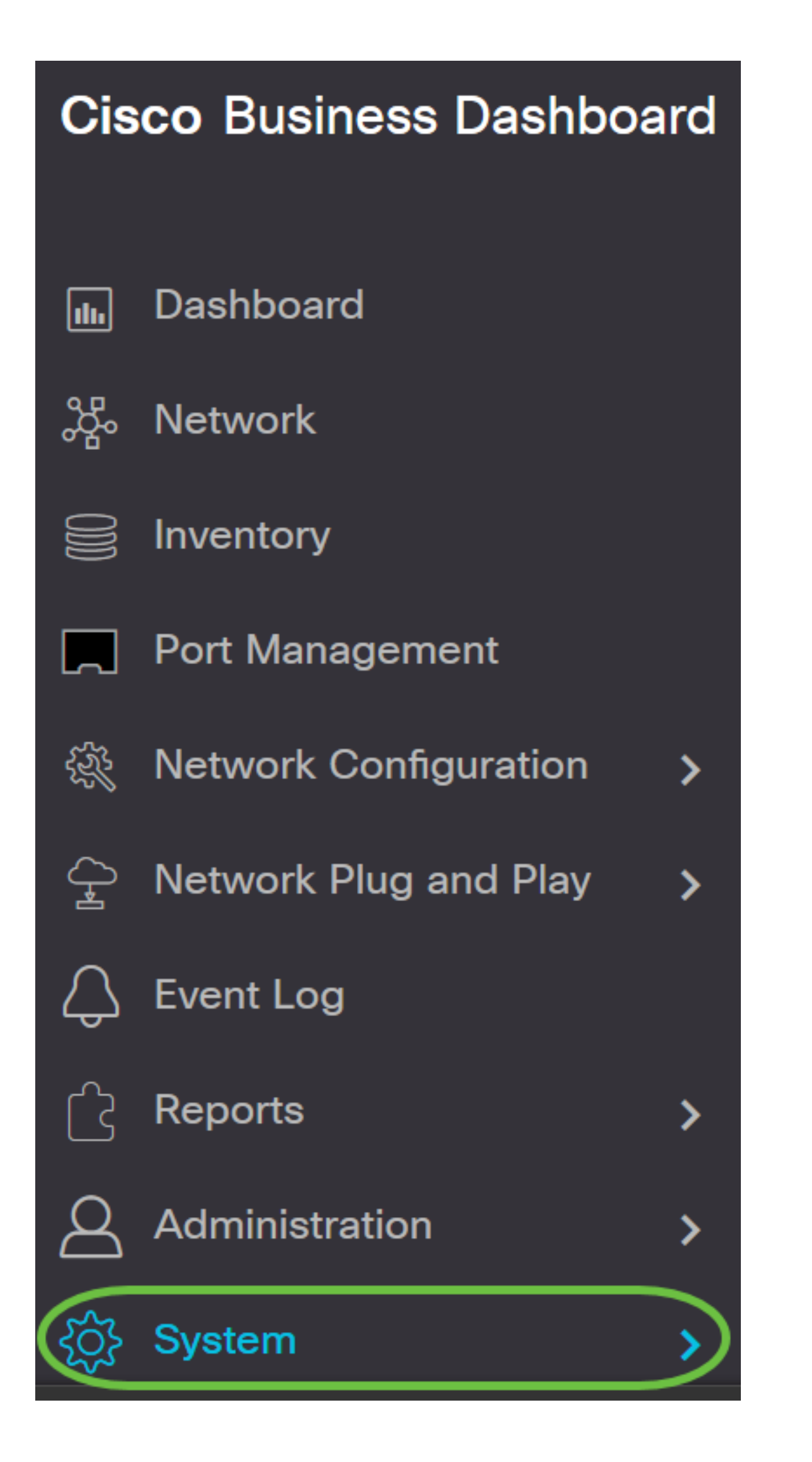

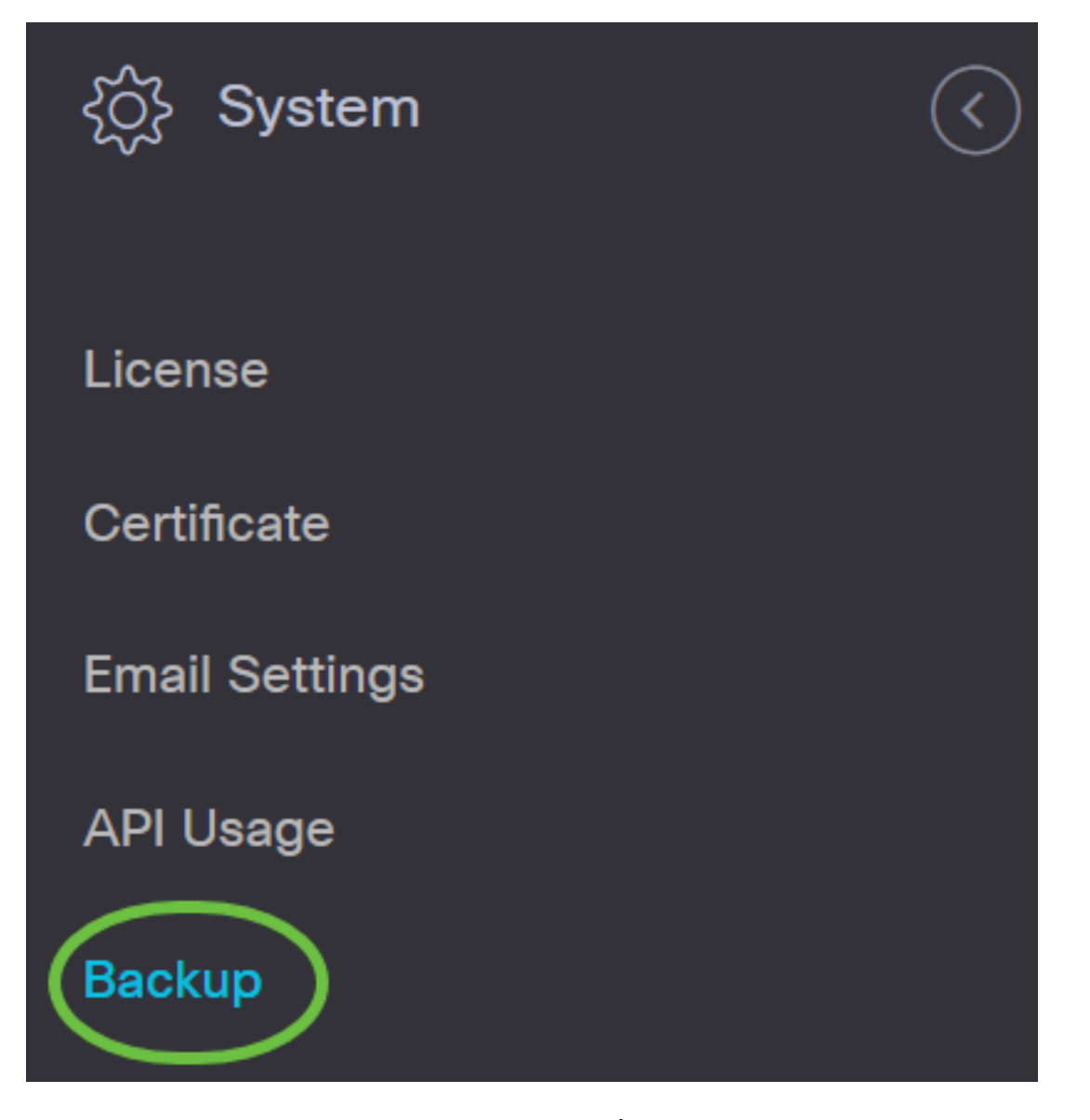

خسنلا ماظن تانايب ةيامحل رورم ةملك لخدأ ،يطايتحالا خسنلا ةقطنم تحت .2 ةوطخلا *ةداع!* لقح يف لاخدإلا ةداع! قيرط نع اهديكأت مث *ةديدجلا رورملا ةملك* لقح يف يطايتحالا *قديدجلا رورملا قملك قباتك.* 

Backup

Backup system data. During the backup process, system services will stop, and no other user will be able to access the system.

Enter a password to protect your backup:

| New Password        | •••••             | ~           | 1     |
|---------------------|-------------------|-------------|-------|
| Retype New Password | •••••             | ~           | 2     |
|                     | Backup & Download | View Status | Reset |

خسنلا نيوكت فلم ليزنتل **ليزنتلاو يطايتحالا خسنلا** رزلا قوف رقنا .3 ةوطخلا رتويبمكلا ىلإ يطايتحالا.

#### Backup

Backup system data. During the backup process, system services will stop, and no other user will be able to access the system.

Enter a password to protect your backup:

| New Password        | ••••••            | •••••••     |       |  |
|---------------------|-------------------|-------------|-------|--|
| Retype New Password | ••••••            | ~           |       |  |
|                     | Backup & Download | View Status | Reset |  |

راهظاٍ رزلا قوف رقنا .يطايتحالا خسنلا ةلاح حضوي مالعاٍ رهظيس (يرايتخإ) .4 ةوطخلا يطايتحالا خسنلا ةلاح لوح ليصافتلا نم ديزم ضرعل **ليصافتلا**.

|                   | × |
|-------------------|---|
|                   |   |
|                   |   |
| Show Detail Close |   |

#### ةذفانلا قالغإل **قالغإ** رزلا قوف رقنا .5 ةوطخلا.

| ackup status |              |       |
|--------------|--------------|-------|
| ackup Data   |              |       |
|              | 100%         |       |
| ompress File |              |       |
|              | 100%         |       |
|              |              |       |
|              |              |       |
|              |              |       |
|              |              |       |
|              | Show Summany | Close |

فلمك رتويبمكلاب صاخلا تاليزنتلا دلجم ىلع ةيطايتحالا ةخسنلا فلم ظفح متيس (.bin) يئانث.

و Cisco نم لامعألا تامولعم ةحولل جمانربلا نيوكتل يطايتحإ خسن ءارجإب نآلا تمق دقل Cisco Business Dashboard Probe حاجنب. رابسملاو تامولعملا ةحولل جماربلا نيوكت ةداعتسإ

**< ماظنلا** رتخاو ةرادإلل (GUI) ةيموسرلا مدختسملا ةهجاو ىلإ لوخدلا ليجستب مق .1 ةوطخلا [قداعتس]

تانيوكتلا ةداعتسإ ديرت يذلا نوكملا بسح لقنتلا ءزج يف تارايخلا فلتخت دق **:ةظحالم** ةصاخلا ةرادإلل (GUI) ةيموسرلا مدختسملا ةهجاو مادختسإ متي ،هاندأ ةروصلا يف .هيلإ تم لامعالا تامولعم ةحولب Cisco.

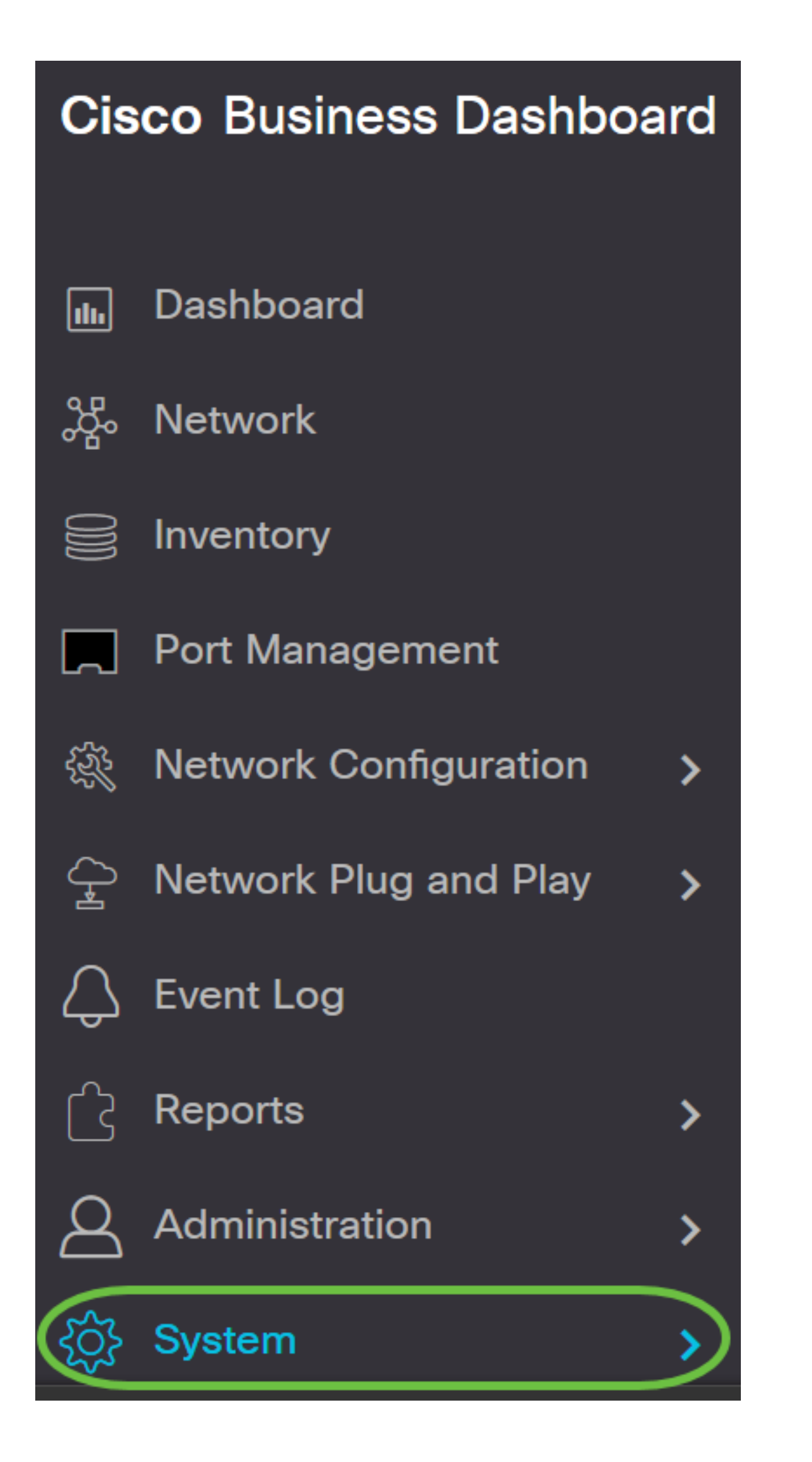

| දිරිූි System  | $\langle \rangle$ |
|----------------|-------------------|
| License        |                   |
| Certificate    |                   |
| Email Settings |                   |
| API Usage      |                   |
| Backup         |                   |
| Restore        |                   |

يطايتحالا خسنلل اهئاشنإب تمق يتلا رورملا ةملك لخدأ ،ةداعتسالا ةقطنم تحت .2 ةوطخلا .**قداعتساو ليمحت** رزلا قوف رقنا مث *رورملا ةملك* لقح يف

#### Restore

Restore the system from a backup file. During the restore process, system services will stop, and no

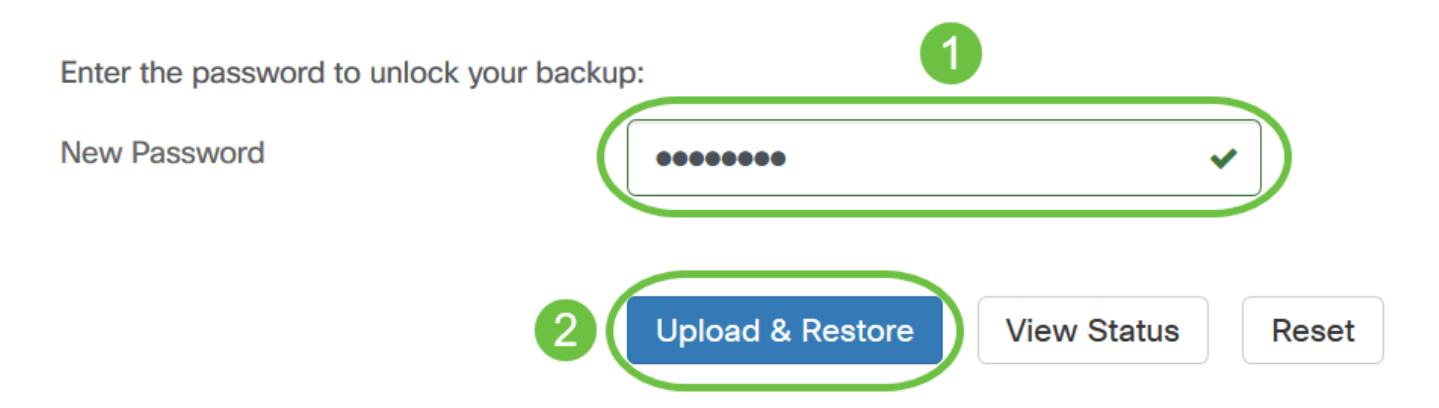

هتالفإب مقو يطايتحالا خسنلا فلم بحسا وأ ةقثبنملا ةذفانلا لخاد رقنا .3 ةوطخلا.

| Drag and dro | op file here, or c | lick to select fro | om the filesyste |  |
|--------------|--------------------|--------------------|------------------|--|
|              |                    |                    |                  |  |
|              |                    |                    |                  |  |

رقنا مث اقبسم ەليزنتب تمق يذلا يطايتحالا خسنلا فلم نع اثحب ضرعتسا .4 ةوطخلا **حتف** قوف.

| 🔞 File Upload                                                           |                       |          |                | ×                       |
|-------------------------------------------------------------------------|-----------------------|----------|----------------|-------------------------|
| ← → ~ ↑ 🕹 > This PC > Downloads >                                       |                       |          | ✓ Õ Ø Search   | Downloads               |
| Organize 👻 New folder                                                   |                       |          |                | BE • 🔟 👔                |
| Documents * A Name                                                      | Date modified         | Type     | Size           | ^                       |
| This PC<br>3D Objects<br>Desktop<br>Documents<br>Documents<br>Downloads |                       |          |                |                         |
| Music v backup-2020-08-10-16-25-10GMT.bi                                | in 8/10/2020 11:25 AM | BIN File | 98,807 KP      | ~                       |
| File name: backup-2020-08-10-16-25-10GMT.bir                            | n                     |          | ~ All Supporte | d Types (*.zip;*.bin) ∨ |
|                                                                         |                       |          | Open           | Cancel                  |

قوف رقنا .ةيطايتحالا ةخسنلا فلم فلم مسا فلملا مسا ةقطنم ضرعتس .5 ةوطخلا ةعباتملل **قداعتساٍ**.

|             | Drag and drop file here, or click to select from the filesy | vstem |
|-------------|-------------------------------------------------------------|-------|
| backup-2020 | -08-10-16-25-10GMT.bin 101.18MB                             | 2     |

نم ل|معأل| ت|مولعم ةحول ةكبش ريدمل حاجنب جماربل| نيوكت ةداعتساب نآل| تمق دقل Cisco و Cisco Business Dashboard Probe.

### <u>ةكبشلا ةزهجاً عيمجل ةداعتسالاو يطايتحالا خسنلا نيوكت</u>

ىلع ةلوەسب تانيوكتلل يطايتحإ خسن ءارجإب Cisco Business Dashboard Probe كل حمسي ذيفنت ىلإ جاتحت ال كنأل ارظن ادج ةمئالم ةزيملا ەذە .تقولا سفن يف ةكبشلا ةزەجأ عيمج كتكبش لخاد ةدوجوملا ةزهجألا نم زاهج لكل تاوطخلا عيمج.

ة وطخلا مدختسملا ة مجاو ىل الوخدل الجس .1 قوطخلا (GUI) قيموسرلا مدختسمل التي المجاو ي ال المخدل الجس .1 قوطخل ا ل قنتل ا عزج نم.

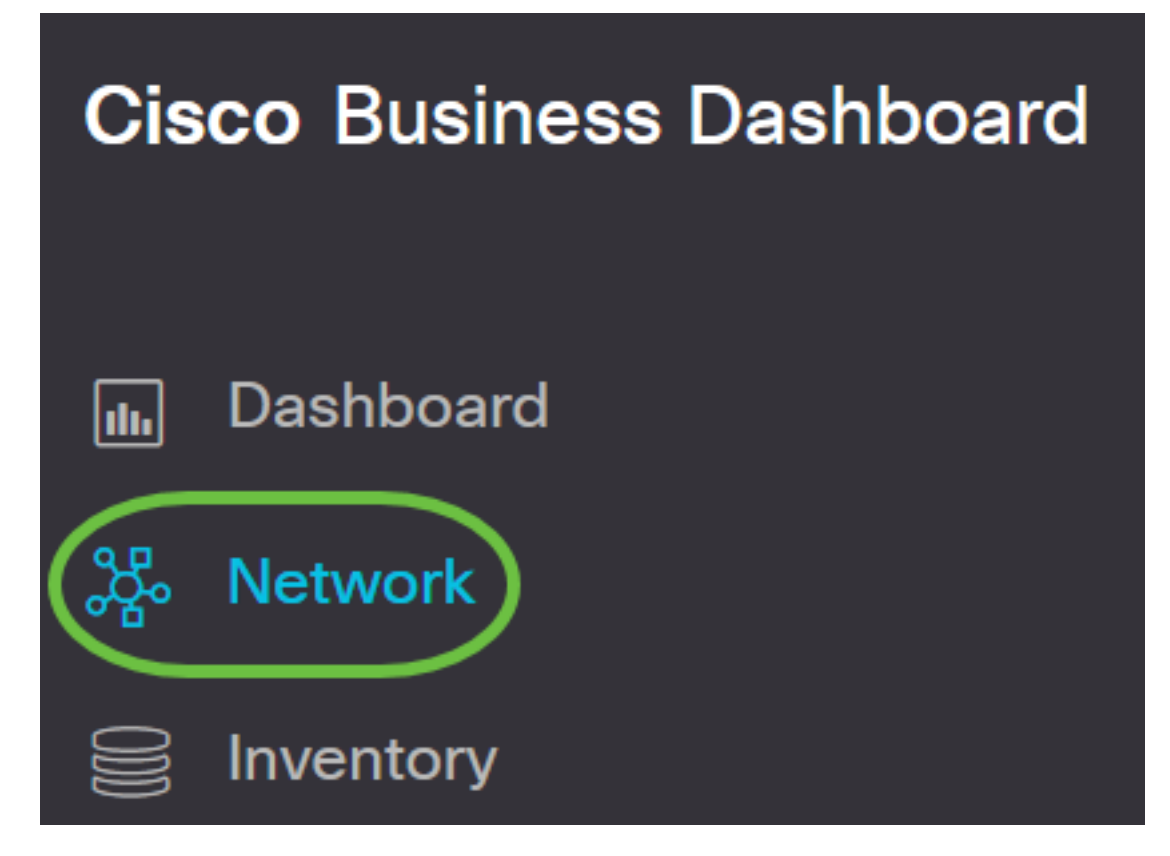

.gui لا نم راسي ىلعألا نم رايخ **ةطيرخلا** ىلع تقطقط .2 ةوطخلا

# Cisco Business Dashboard

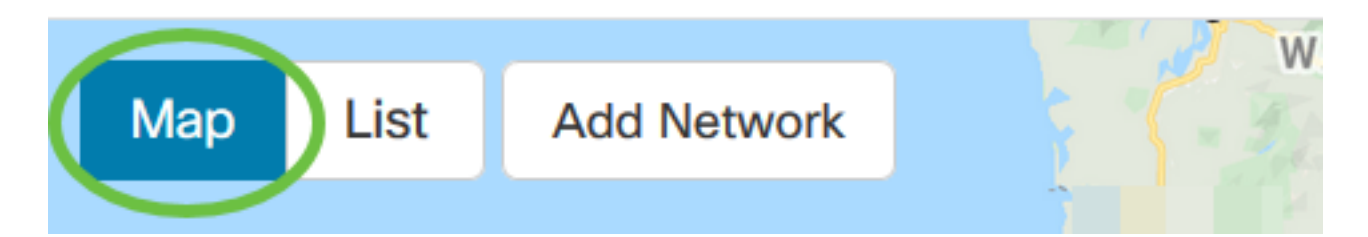

رزلا قوف رقناو اەنيوكت ديرت يتلا ةكبشلا رتخأ ،ةددعتم تاكبش كيدل ناك اذإ .3 ةوطخلا **قرادإ** 

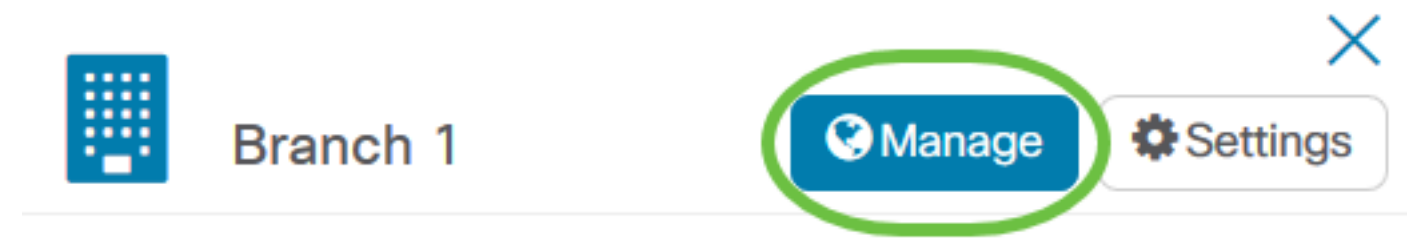

ةوطخلاا قوف رقنا .4 ةوطخلاا **قوك خسن** رتخاو **ةكبشلا تاءارجإ** ةلدسنملاا ةمئاقلاا قوف رقنا .4 ةوطخلا [يطايت]

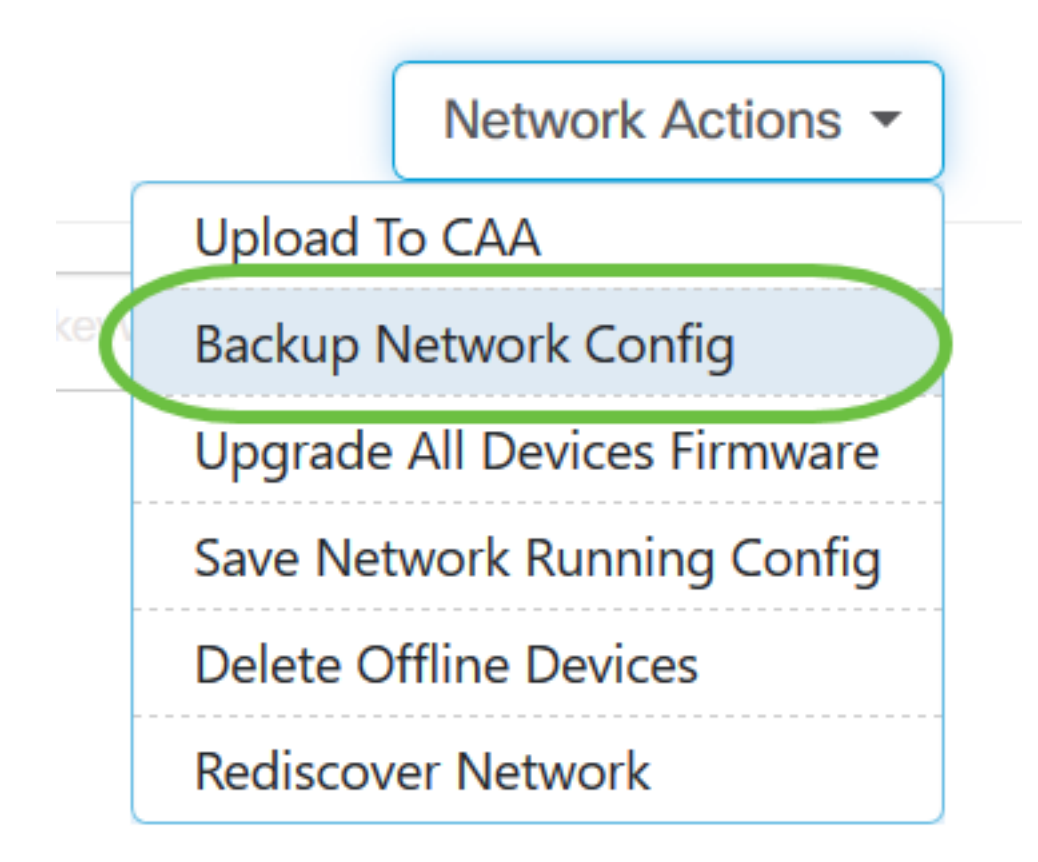

ةذفانلا يف اذه يطايتحالا خسنلا فلم لوح ازجوم افصو وأ ةظحالم فضأ (يرايتخإ) .5 ةوطخلا ق**فاوم** قوف رقنا مث رهظت يتلا ةقثبنملا.

عيمجلل يطايتحالا خسنلا ةزيم لاخدا متي ،لاثملا اذه يف **:ةظحالم**.

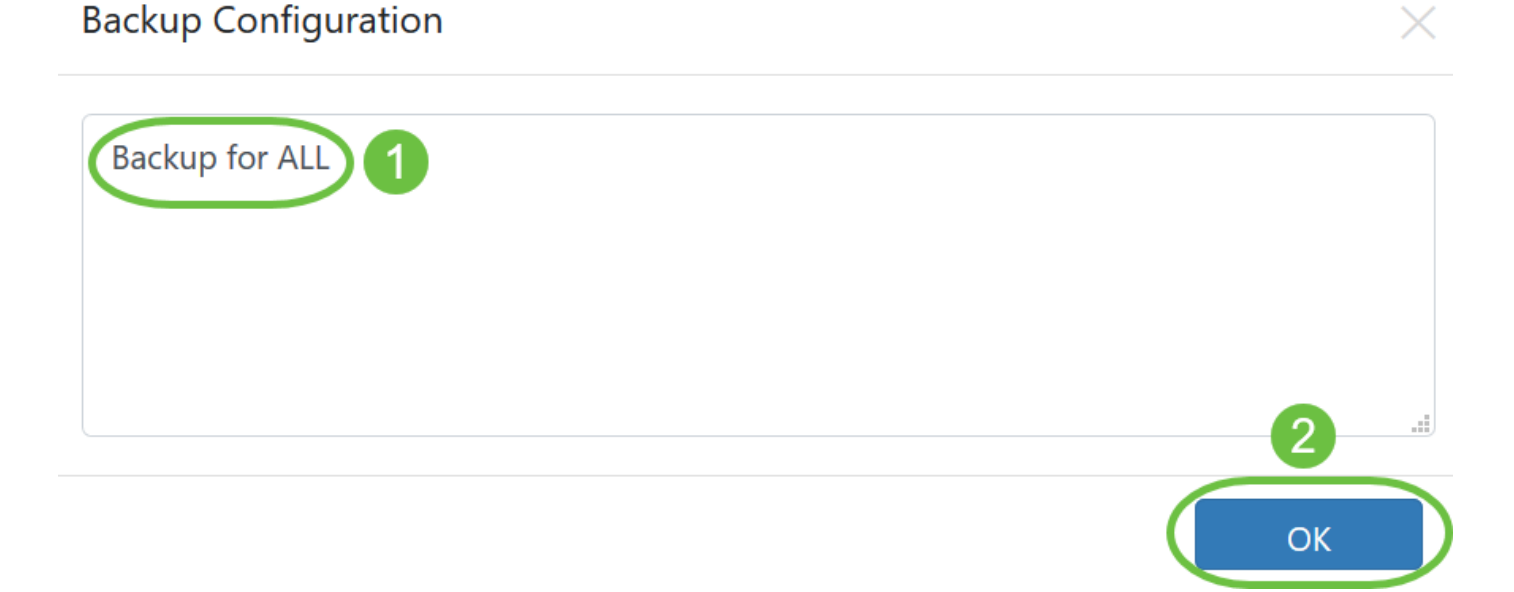

ايلحم ەنيزختو زامج لـك نيوكت خسنب Cisco Business Dashboard Probe موقيس كلذ دعبو لخاد Probe.

طيرش نم رسيألا يولعلاا ءزجلا يف **فئاظولا زكرم** ةنوقيأ ىلع رقنا (يرايتخ<u>ا</u>) .6 ةوطخلا ليزنتلا مدقت ضرعل سأرلاا تاودأ.

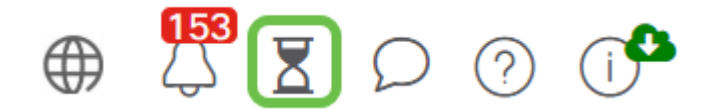

## <u>ەتداعتساو ةكبش زاەج يأ نيوكتل يطايتحالا خسنلا</u>

#### يطايتحالا خسنلا نيوكت

تانيوكتل ةلوەسب يطايتحإ خسن ءارجإب Cisco نم لامعألا تامولعم ةحول ةكبش كل حمست ةيلاتلا تاوطخلا عبتا .كتكبش لخاد ةدوجوملا قزهجألا نم يأ:

.ططخملا ةطيرخ يف كرايتخإ نم زاهج قوف رقنا .1 ةوطخلا

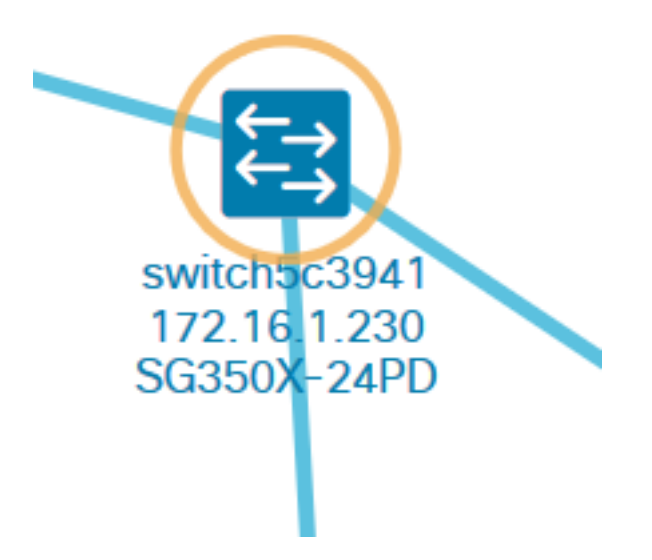

لوحملا رايتخإ متي ،لاثملا اذه يف :ةظحالم SG350X switch.

.**تايلمعلا** ةحفص رقنا ،ةيساسألا تامولعملا ةحول يف .2 ةوطخلا

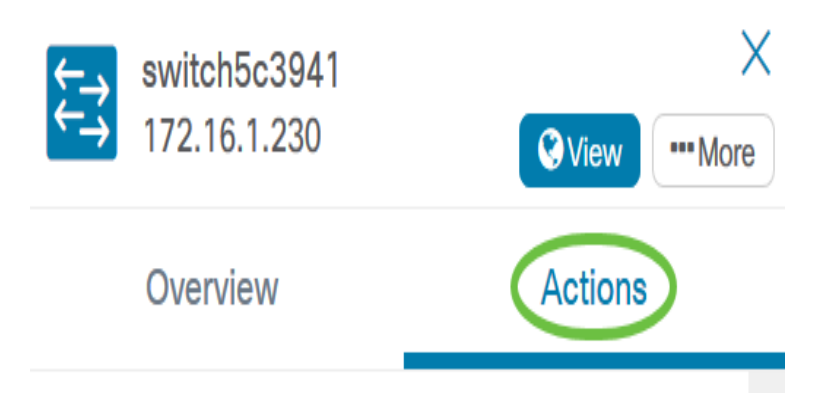

.**يطايتحالا خسنلا نيوكت** رز قوف رقنا .3 ةوطخلا

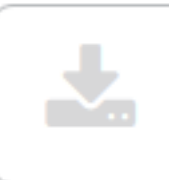

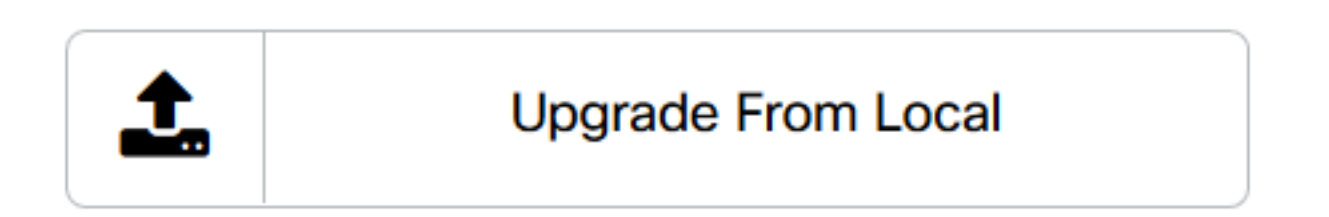

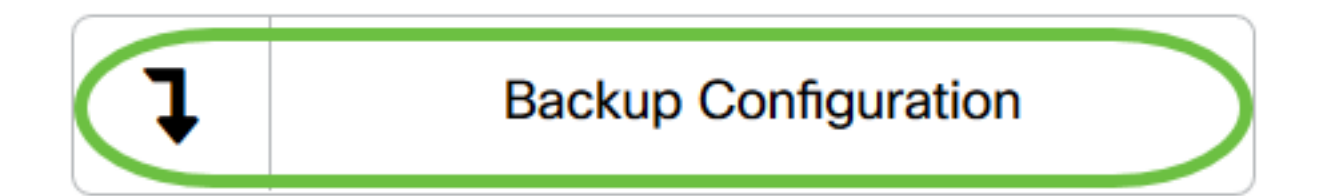

ةذفانلا يف يطايتحالا خسنلا فلم لوح ازجوم افصو وأ ةظحالم لخدأ (يرايتخإ) .4 ةوطخلا ق**فاوم** قوف رقنا مث رهظت يتلا ةقثبنملا.

| Backup Configuration | $\times$ |
|----------------------|----------|
| Backup for SG350X    |          |
|                      |          |
|                      |          |
|                      | ОК       |

ل يطايتحالا خسنلا لاخدا متي ،لاثملا اذه يف :ةظحالم SG350X.

ەنيزخت متيسو زاەجلا نيوكت خسنب Cisco Business Dashboard Probe موقيس كلذ دعبو لخاد ايلحم Probe.

طيرش نم رسيألا يولعلا ءزجلا يف **فئاظولا زكرم** ةنوقيأ ىلع رقنا (يرايتخإ) .5 ةوطخلا ليزنتلا مدقت ضرعل سأرلا تاودأ.

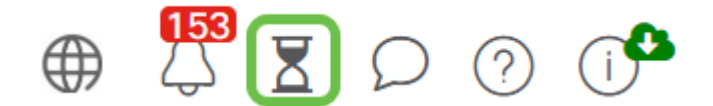

حاجنب ةكبشلا ىلع زاهج نيوكت تادادعإل يطايتحإ خسن ءارجإب نآلا تمق دقل.

نيوكتلا ةداعتسإ

.ططخملا ةطيرخ يف كرايتخإ نم زاهج قوف رقنا .1 ةوطخلا

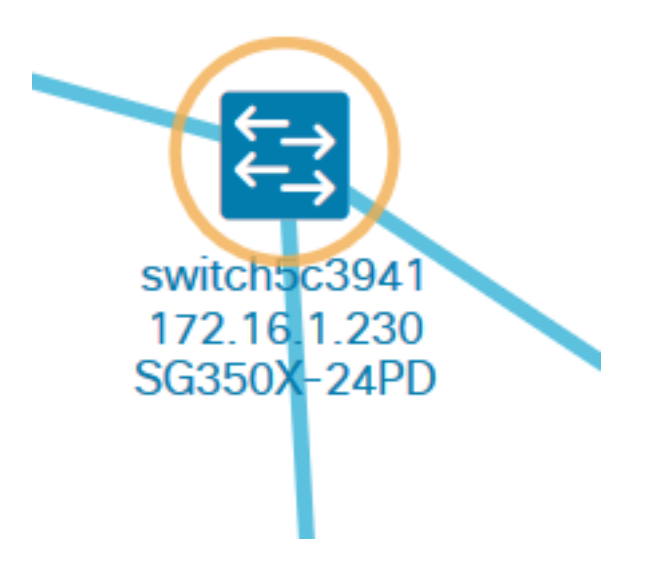

لوحملا رايتخإ متي ،لاثملا اذه يف **:ةظحالم** SG350X switch.

.**تايلمعلا** ةحفص رقنا ،ةيساسألاا تامولعملا ةحول يف .2 ةوطخلا

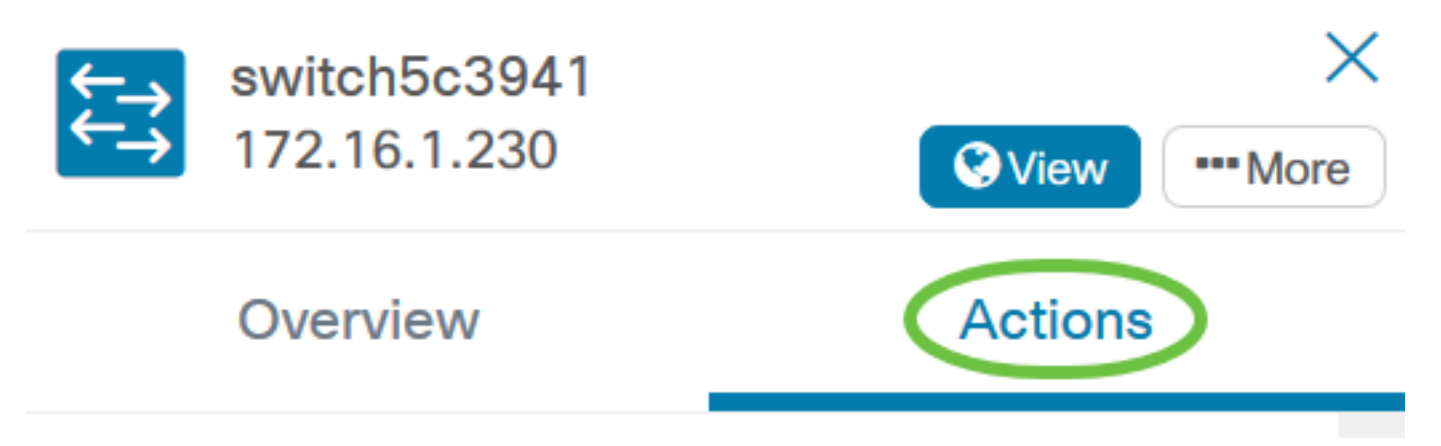

.**نيوكتلا ةداعتسإ** ىلع رقنا .3 ةوطخلا

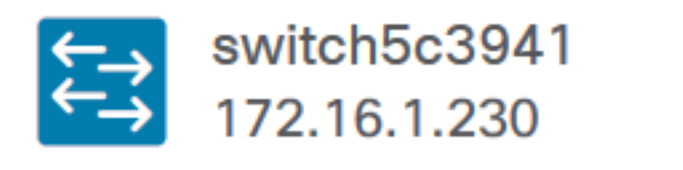

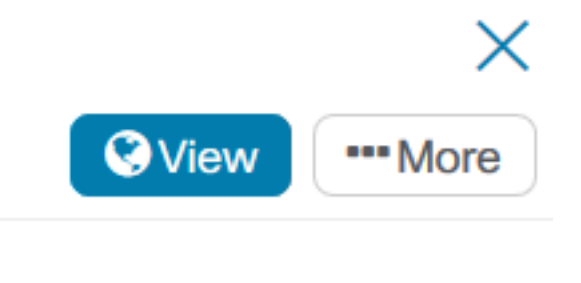

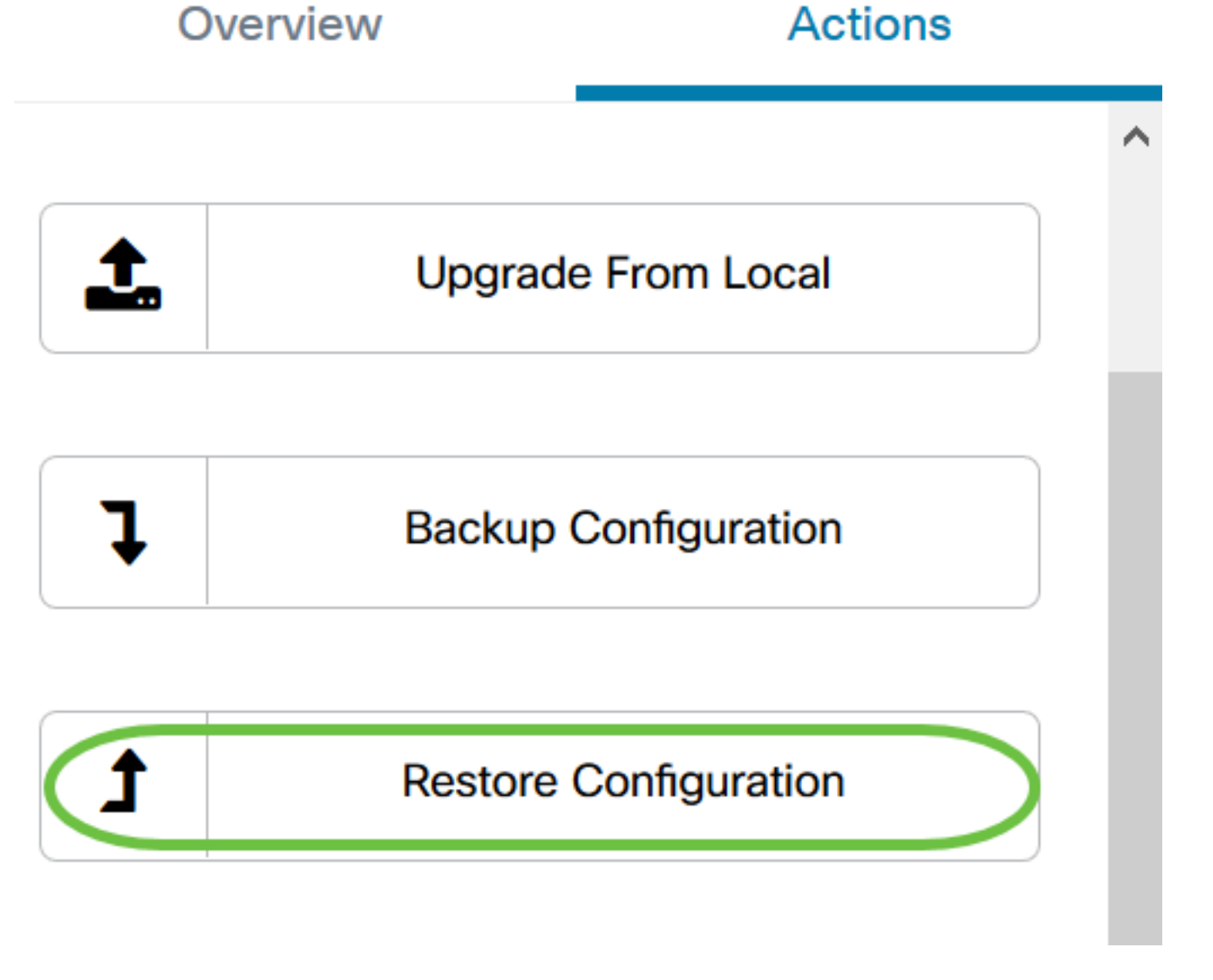

زاهجلاب ةصاخلا يطايتحالا خسنلا تافلم ةمئاق نيب نم رايتخالل فلم قوف رقنا .4 ةوطخلا متي ،لاثملا اذه يف .**نيوكتلا ةداعتسا** قوف رقنا مث قثبنملا راطإلا يف هترتخإ يذلا GG350X. ل يطايتحإ خسن ةيلمع رخآ رايتخإ

#### **Restore Configuration**

| Backups | for device        |                           |              |              |           |                    | ^      |
|---------|-------------------|---------------------------|--------------|--------------|-----------|--------------------|--------|
| 1       | Time stamp        | Time stamp Comment Backed |              |              | ked up by |                    |        |
| 0       | Aug 13 2020 10:   | 45:58                     | Backup for   | SG350X       | cisco     |                    |        |
| M 4     | 1                 | 10 🔻 Pe                   | er Page      |              |           | 1-                 | 1/1    |
| Backups | for other devices | i                         |              |              |           |                    |        |
|         | Device            | <b>≑</b> Tim              | e stamp      | <b>≑</b> Com | ment      | Backed up b        | у      |
|         |                   |                           | No data to   | display      |           |                    |        |
| Backups | for other compat  | tible devices             |              |              |           |                    |        |
|         | Device            | PID                       | <b>≑</b> Tin | ne stamp     | Comment   | t 🗘 Backed u<br>by | up     |
|         |                   |                           | No data to   | display      |           |                    |        |
|         |                   |                           |              |              |           | 2                  | ~      |
|         |                   |                           |              |              | R         | estore Configu     | ration |

نيوكت فلم كيدل ناك اذإ تالفإلاو بحسلا ةقيرط مادختسإ كنكمي ،كلذ نم الدب **:ةظحالم** ىرخأ ةقيرط نم ظوفحملا زاهجلل يطايتحإ خسن.

#### .رشابي نأ **ok** ةقطقط .5 ةوطخلا

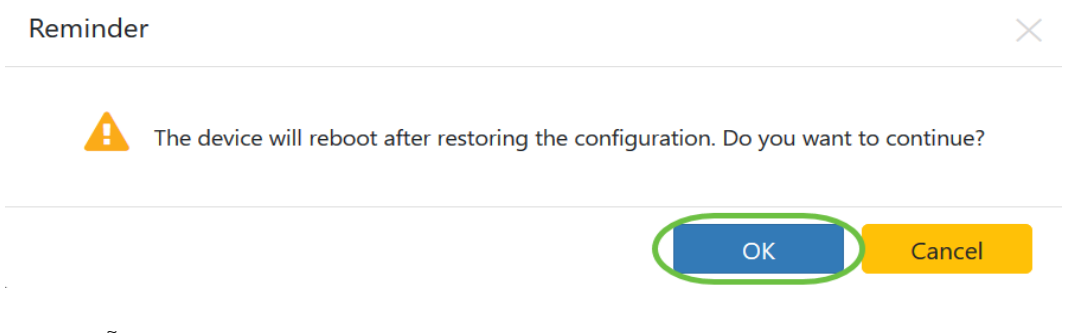

حاجنب ةكبشلا ىلع زاهج نيوكت تادادعإ ةداعتسإ نآلا بجي.

 $\times$ 

ةمجرتاا مذه لوح

تمجرت Cisco تايان تايانق تال نم قعومجم مادختساب دنتسمل اذه Cisco تمجرت ملاعل العامي عيمج يف نيم دختسمل لمعد يوتحم ميدقت لقيرشبل و امك ققيقد نوكت نل قيل قمجرت لضفاً نأ قظعالم يجرُي .قصاخل امهتغلب Cisco ياخت .فرتحم مجرتم اممدقي يتل القيفارت عال قمجرت اعم ل احل اوه يل إ أم اد عوجرل اب يصوُتو تامجرت الاذة ققد نع اهتي لوئسم Systems الما يا إ أم الا عنه يل الان الانتيام الال الانتيال الانت الما